Excel Prospective budgeting Form

Directions...

Step 1: Complete the case specific information at the top of the form using the drop-down menu to select the action (intake/renewal/SMRF/change) IF none of these items apply select the (-) also showing in the drop-down.

| Employee N | lame        |    | Emp | oloye | er: |     |    |    |    |         | Ca   | se # | :       |      |   |   |    |        |     | W       | orke | er: |
|------------|-------------|----|-----|-------|-----|-----|----|----|----|---------|------|------|---------|------|---|---|----|--------|-----|---------|------|-----|
| Action:    |             |    |     | e:    |     |     |    |    |    |         | 30   | day  | per     | iod: |   |   |    |        |     | _       |      | _   |
|            | -<br>Intake |    | -   | 20    | 20  | С   | al | er | ٦d | ar      | -    |      |         |      |   |   |    |        |     |         |      |     |
| Ja         | CLADE       | 11 | r v | 202   | 0   |     |    |    | P  | vlar    | ch 2 | 020  |         |      |   |   | Ap | ril 20 | 020 |         |      | 1   |
| S M        | SMRF        |    | ~   | т     |     | s   | 5  | 1  | M  | т       | w    | т    |         | s    | 5 | M | т  | w      | т   |         | s    |     |
| 5 6        | Change      |    | -   | 6     | 7   | 1 8 | 8  |    | 2  | 3<br>10 | 4    | 5    | 6<br>13 | 7    | 5 | 6 | 7  | 1 8    | 2   | 3<br>10 | 4    |     |

Step 2: Mark the pay frequency that applies to the documents provided with an X. \*\* Please make sure to check this as the form depends on it to properly calculate. \*\*

| Frequency (x) |   |
|---------------|---|
| Weekly        |   |
| Bi-weekly     | x |
| Semi-monthly  |   |

### Step 3:

A. Enter the pay dates in the column listed Date Paid

| 16 |           |                  |           | Sa | alary or  |                  |          |                |      | Comm/ |
|----|-----------|------------------|-----------|----|-----------|------------------|----------|----------------|------|-------|
| 17 | Date Paid |                  | Source    | Gı | ross wage | <b>Reg hours</b> | OT hours | Other pay type | Tips | Bonus |
| 18 |           |                  |           | •  |           |                  |          |                |      |       |
| 19 |           |                  |           |    |           |                  |          |                |      |       |
| 20 |           | Paystuk<br>Work# | 05        |    |           |                  |          |                |      |       |
| 21 |           | Employ           | er Record |    |           |                  |          |                |      |       |
| 22 |           | FDSH             |           | _  |           |                  |          |                |      |       |

B. Select from the drop-down menu in the Source column what type of verification has been received (paystubs, work#, FDSH, employer record). If none of these sources apply you can select the (-) also showing in the drop-down.

| 16 |           |                   |          | Sal | lary or  |                  |          |                |      | Comm/ |
|----|-----------|-------------------|----------|-----|----------|------------------|----------|----------------|------|-------|
| 17 | Date Paid | 5                 | Source   | Gr  | oss wage | <b>Reg hours</b> | OT hours | Other pay type | Tips | Bonus |
| 18 |           |                   |          | •   |          |                  |          |                |      |       |
| 19 | -         |                   |          |     |          |                  |          |                |      |       |
| 20 | P         | 'aystubs<br>Vork# | ;        | [   |          |                  |          |                |      |       |
| 21 | E         | mploye            | r Record | ſ   |          |                  |          |                |      |       |
| 22 | F         | DSH               |          |     |          |                  |          |                |      |       |

C. Complete the wage information for each pay date on the corresponding line.

|           |          | Salary or  |           |          |                |      | Comm/ |
|-----------|----------|------------|-----------|----------|----------------|------|-------|
| Date Paid | Source   | Gross wage | Reg hours | OT hours | Other pay type | Tips | Bonus |
| 9/4/2020  | Paystubs |            | 40        | 4        | 10             |      |       |
| 9/18/2020 | Paystubs | -          | 32        | 0        | 10             |      |       |
|           |          |            |           |          |                |      |       |
|           |          |            |           |          |                |      |       |
|           |          |            |           |          |                |      |       |

\*\* If there are weeks that do not have a pay time and others that do for example OT hours make sure to enter 0 in the weeks that don't have any earnings for this pay type.

D. Enter the rate per hour for each pay type listed on the documents. No rate is entered on the salary or gross wage column.

| i |                     |            | Salary or  |           |          |                |      | Comm/ |
|---|---------------------|------------|------------|-----------|----------|----------------|------|-------|
| ' | Date Paid           | Source     | Gross wage | Reg hours | OT hours | Other pay type | Tips | Bonus |
| ł | 9/4/2020            | Paystubs   |            | 40        | 4        | 10             |      |       |
| ) | 9/18/2020           | Paystubs   |            | 32        | 0        | 10             |      |       |
| ) |                     |            |            |           |          |                |      |       |
|   |                     |            |            |           |          |                |      |       |
| 1 |                     |            |            |           |          |                |      |       |
| ł |                     |            |            |           |          |                |      |       |
| ł | Average hours per   | pay pariod |            | 26.00     | 2.00     | 10.00          | 0.00 | 0.00  |
| i | Rate of per hour    |            |            | 12.50     | 18.75    | 1.25           |      |       |
| j | Subtotals:          |            | 0.00       | 450.00    | 37.50    | 12.50          | 0.00 | 0.00  |
| 1 | Total per pay perio | d          | 500.00     |           |          |                |      |       |
| ł |                     |            |            |           |          |                |      |       |

\*\*\* IF there are no pretax deductions than skip step 4\*\*\*

### Step 4:

A. Select the type of pretax deductions listed on the verification from the drop-down menu.

| Pretax deductions                  |                                     |           |          |      |   |   |   |   |
|------------------------------------|-------------------------------------|-----------|----------|------|---|---|---|---|
| Туре                               |                                     |           | <b>.</b> |      |   |   |   |   |
| Amount                             | -                                   |           |          |      |   |   |   |   |
| Frequency: bi-weekly,weekly,semi,m | Health                              | Ins       |          |      |   |   |   |   |
| Individual deductions per month    | Life ins                            | Savings   |          | 0.00 | 0 | C | ( | 0 |
| Total deductions per month         | Parking<br>Retiren<br>Flex<br>Other | )<br>nent |          |      |   |   |   |   |
|                                    | ould                                |           | -        | 1    |   |   |   |   |

### B. Enter the amount of the deduction per pay period.

| Pretax deductions                           |            |            |      |          |   |
|---------------------------------------------|------------|------------|------|----------|---|
| Туре                                        | Health Ins | Retirement | Flex |          |   |
| Amount                                      | 125.00     | 46         | 25   |          |   |
| Frequency: bi-weekly, weekly, semi, monthly |            | -          |      | <b>•</b> |   |
| Individual deductions per month             | 0.00       | 0.00       | 0    | 0        | 0 |
| Total deductions per month                  | 0.00       |            |      |          |   |
|                                             |            |            |      |          |   |

# C. Select the frequency for each pretax deduction from the drop-down menu.

| 1 | Pretax deductions                  |           |       |        |    |          |      |   |   |
|---|------------------------------------|-----------|-------|--------|----|----------|------|---|---|
|   | Туре                               | [         | Healt | th Ins | Re | tirement | Flex |   |   |
|   | Amount                             |           |       | 125.00 |    | 46       | 25   |   |   |
|   | Frequency: bi-weekly,weekly,semi,m | nonthly   |       |        | -  |          |      |   |   |
| 1 | Individual deductions per month    |           |       |        |    | 0.00     | 0    | 0 | 0 |
|   | Total deductions per month         | bi-weekly | :ly   |        |    |          |      |   |   |
|   |                                    | monthl    | v     |        |    |          |      |   |   |

# Deeming Calculations:

| Enter the shelter costs listed in CWW                                                                                                    | Enter the total household members listed in CWW                                                                                                    | Enter the eligible household<br>members in CWW                                                                                                    |  |  |  |
|----------------------------------------------------------------------------------------------------|----------------------------------------------------------------------------------------------------|----------------------------------------------------------------------------------------------------|--|--|--|
| J   Deeming Calculations   Shelter costs   Total HH members   Eligible HH members   FS Income - 20% 0.00   FS Deemed income 0.00   Deemed shelter 0.00 | J   Deeming Calculations   Shelter costs   Total HH members   Eligible HH members   FS Income - 20%   O.00   FS Deemed income   Deemed shelter   0.00 | 'J   Deeming Calculations   Shelter costs   Total HH members   Eligible HH members   FS Income - 20%   O.00   FS Deemed income   O.00   Deemed shelter |  |  |  |

Missing Stub Calculations:

| Enter the year to date on the stub received after the missing stub | Enter the gross total from the same stub | Enter the year to date on the stub received just before the missing stub |  |  |
|--------------------------------------------------------------------|------------------------------------------|--------------------------------------------------------------------------|--|--|
| Missing Stub Calculations                                          | Missing Stub Calculations                | Missing Stub Calculations                                                |  |  |
| YTD on stub received after missin                                  | YTD on stub received after missin        | YTD on stub received after missin                                        |  |  |
| Gross from same stub                                               | Gross from same stub                     | Gross from same stub                                                     |  |  |
| Subtract #1-#2=                                                    | Subtract #1-#2=                          | Subtract #1-#2=                                                          |  |  |
| YTD on stub received before missi                                  | YTD on stub received before miss         | YTD on stub received before miss                                         |  |  |
| Subtract #3-#4=                                                    | Subtract #3-#4=                          | Subtract #3-#4=                                                          |  |  |
| Missing pay stub gross=                                            | Missing pay stub gross=                  | Missing pay stub gross=                                                  |  |  |
|                                                                    |                                          |                                                                          |  |  |